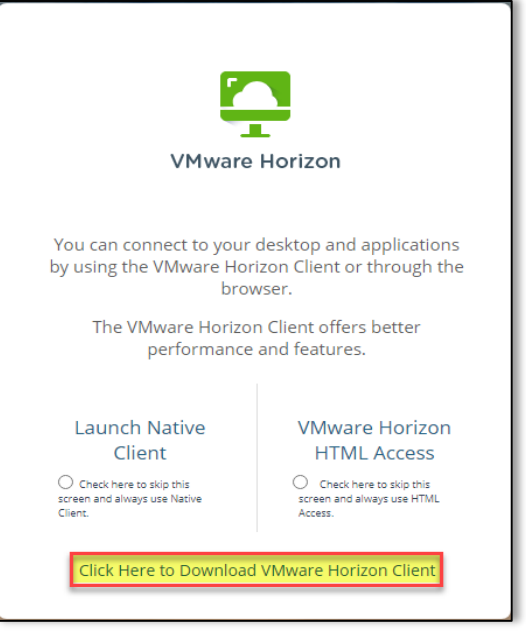

- 1. Open a web browser and go to https://remote.vdi.medcity.net
- 2. You can select to download the client or choose HTML for web version and NO client download.

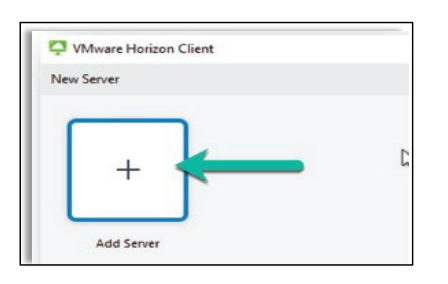

Open the VMware Horizon Client.
Select Add Server

HCA<sup>+</sup>Houston Healthcare<sup>-</sup>

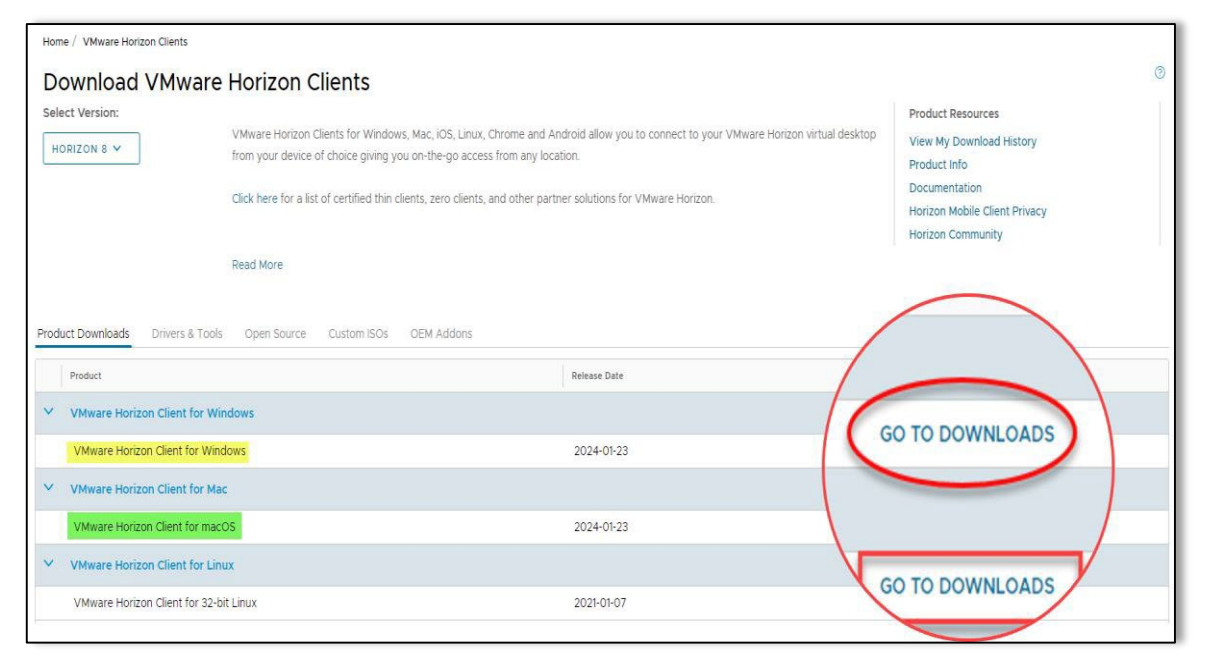

- 3. Select GO TO DOWNLOADS next to the option that matches your workstation
- 4. Click Download Now, then click Install **\*\*You will need ADMIN Rights to Install\*\***

| emote.vdi.medcity.net | ×       |
|-----------------------|---------|
|                       |         |
| Cancel                | Connect |

7. Enter: remote.vdi.medcity.net

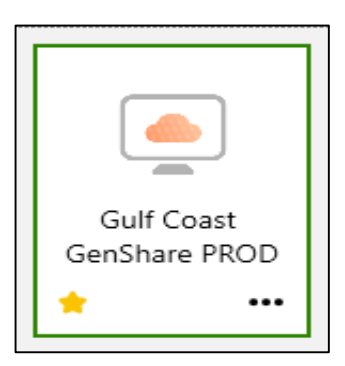

8. Select *Connect* to authenticate to the HCA Healthcare network and then select your desktop when prompted.